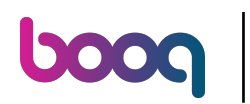

## () Click on the menu icon.

| =    | სიიძ   | HD Video Demo | English            | FACILITIES | OPEN ORDERS |  | ¢ |
|------|--------|---------------|--------------------|------------|-------------|--|---|
| Rest | aurant |               | Terrace            |            |             |  |   |
|      |        | ( <u>)</u> ∞  |                    |            |             |  |   |
|      |        |               |                    |            |             |  |   |
|      |        |               |                    |            |             |  |   |
|      |        |               |                    |            |             |  |   |
|      |        |               |                    |            |             |  |   |
|      |        |               |                    |            |             |  |   |
|      |        |               |                    |            |             |  |   |
|      |        |               |                    |            |             |  |   |
|      |        |               |                    |            |             |  |   |
|      |        |               |                    |            |             |  |   |
|      |        |               | $\bigtriangledown$ |            | 0           |  |   |

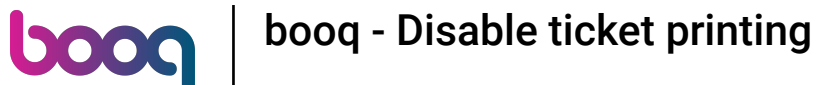

(i)

Scroll down and click on the Disable ticket printing to temporarily turn the printing. Note: if you logout it will automatically go back to the default setting. You can also turn off printing in the cloud Backoffice.

|      | EIJSINK                      | nglish          | FACILITIES | OPEN ORDERS |  | ¢ |
|------|------------------------------|-----------------|------------|-------------|--|---|
| G    |                              | Terrace         |            |             |  |   |
| Mana | ager Manager<br>Search Order |                 |            |             |  |   |
| Ş    | Shifts management            |                 |            |             |  |   |
| ď    | Web links                    |                 |            |             |  |   |
| ð    | Print report                 |                 |            |             |  |   |
| €.   | EFT devices                  |                 |            |             |  |   |
| ଟି   | booq Tutorials               |                 |            |             |  |   |
|      |                              |                 |            |             |  |   |
| đ    | Disable ticket printing      |                 |            |             |  |   |
| ¢    | Reprint/Reopen order         |                 |            |             |  |   |
|      |                              |                 |            |             |  |   |
|      |                              | $\triangleleft$ |            | 0           |  |   |

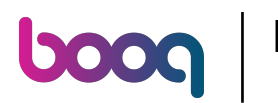

## () If the box has a blue tick, ticket printing has been disabled.

|                 |                         | nglish             | FACILITIES | OPEN ORDERS |  | ¢ |
|-----------------|-------------------------|--------------------|------------|-------------|--|---|
| Ċ               | EIJSINK                 | Terrace            |            |             |  |   |
| Manager Manager |                         |                    |            |             |  |   |
| đ               | Print report            |                    |            |             |  |   |
| E               | EFT devices             |                    |            |             |  |   |
| ଟ               | booq Tutorials          |                    |            |             |  |   |
|                 |                         |                    |            |             |  |   |
| ¢               | Disable ticket printing |                    |            |             |  |   |
| ð               | Reprint/Reopen order    |                    |            |             |  |   |
| Ø               | Settings                |                    |            |             |  |   |
| Ĵ               | Logout                  |                    |            |             |  |   |
|                 |                         |                    |            |             |  |   |
|                 |                         | $\bigtriangledown$ |            | 0           |  |   |

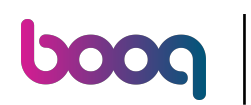

## () That's it. You're done.

|      |                         | nglish             | FACILITIES | OPEN ORDERS | ¢ |
|------|-------------------------|--------------------|------------|-------------|---|
| Č    | EIJSINK                 | Terrace            |            |             |   |
| Mana | ager Manager            |                    |            |             |   |
| ¢    | Print report            |                    |            |             |   |
| E    | EFT devices             |                    |            |             |   |
| ଟ୍   | booq Tutorials          |                    |            |             |   |
|      |                         |                    |            |             |   |
| ę,   | Disable ticket printing |                    |            |             |   |
| đ    | Reprint/Reopen order    |                    |            |             |   |
| Ø    | Settings                |                    |            |             |   |
| Ð    | Logout                  |                    |            |             |   |
|      |                         |                    |            |             |   |
|      |                         | $\bigtriangledown$ | (          | 0           |   |

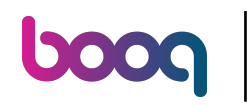

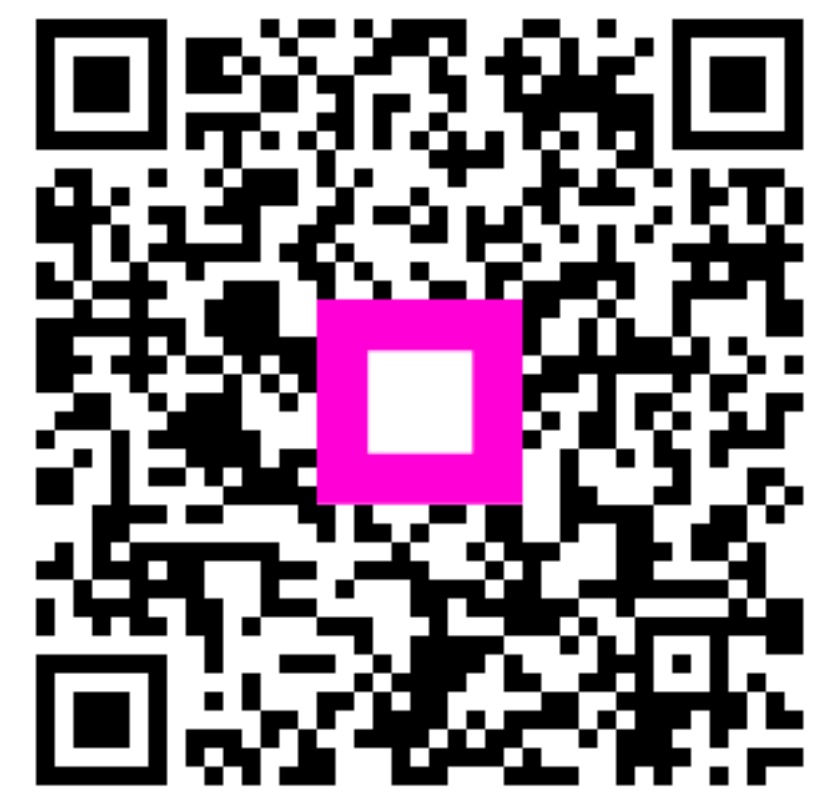

Scan to go to the interactive player